# **BIDEOA EGIN ETA ARGITARATU**

# 1. Bideoa grabatu

Azken emaitza aurreikusi (gutxi gorabehera) Eszenaka grabatu Hartualdi bakoitza 1 minutu, gehienez

# 2. Grabatutakoa ordenagailura pasa

- Ordenagailuak bideo-txartel berezia behar du. Beraz, IKT dinamizatzaileari edo ikastolan horrelako lanen ardura izan ohi duenari eskatu.
- Grabatutakoa ordenagailura pasa eta "bideo.avi" fitxategia egiteko esan. •

# 3. Bideoa editatu

- "Bideo.avi" fitxategia editatu, "Movie Maker"ekin, esaterako.
- "Bideo.avi" inportatu: "Archivo" "Importar en colecciones"
- Eszenak beheko denbora-lerrora pasa

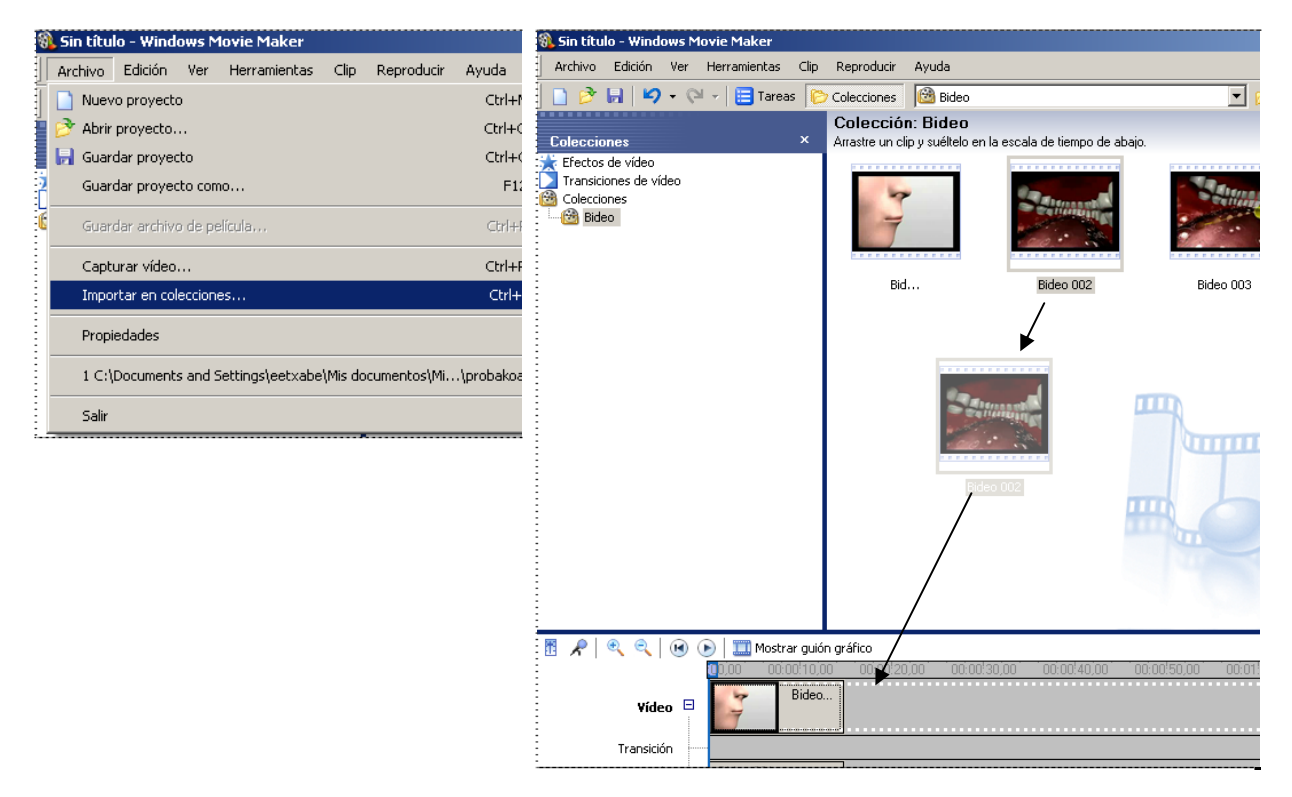

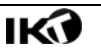

Hasierako eta Bukaerako fotogramak gehitu •

| 🛞 Sin título - Windows Movie Maker      |                                | 🗞 Sin título - Windows Movie Maker                                                         |
|-----------------------------------------|--------------------------------|--------------------------------------------------------------------------------------------|
| Archivo Edición Ver Herramientas Clip F | Reproducir Ayuc                | Archivo Edición Ver Herramientas Clip Reproducir Ayuda                                     |
| 📄 🤌 🔚 🖌 🗸 🖓 AutoMovie                   |                                | 📄 🤌 🔒 🗳 🗸 🖓 🖬 🧮 🖂 🔁 Bid:                                                                   |
| Títulos y créditos                      |                                | ¿Dónde desea añadir un título?                                                             |
| Colecciones                             | l.                             | :                                                                                          |
|                                         |                                |                                                                                            |
|                                         |                                | Añadir <u>título al principic</u> i de la película.                                        |
|                                         |                                | :<br>Añadir título antes del clip seleccionado en la escala de tiempo.                     |
|                                         |                                |                                                                                            |
|                                         |                                | Añadir <u>titulo en el clip seleccionado</u> en la escala de tiempo.                       |
|                                         |                                | Añadir <u>título después del clip seleccionado</u> en la escala de tiempo.                 |
|                                         |                                | Añadir créditos al final de la película.                                                   |
|                                         |                                |                                                                                            |
| Transfeinia als arabits                 | 🚳 Sin título - Windows Movie M | /aker                                                                                      |
| • I rantsizioak genitu                  | Archivo Edición Ver Herrar     | mientas Clip Reproducir Ayuda                                                              |
|                                         | 🗋 🖻 🖬 🖌 🎝 • 🖓 • 🗍              | 🗄 Tareas 🜔 Colecciones 🚺 Transiciones de vídeo 💽 🎲 🕫                                       |
|                                         | Cologgiange                    | Arrastre una transición de vídeo y suéltela entre dos clips de vídeo en la escala de tiemp |
|                                         | Efectos de vídeo               | ue avaju.                                                                                  |
|                                         |                                |                                                                                            |
|                                         |                                |                                                                                            |
|                                         |                                | Abanico, arriba Abanico, dentro Abanico, fuera                                             |
|                                         |                                |                                                                                            |
|                                         |                                | 2000000                                                                                    |
|                                         |                                |                                                                                            |
|                                         |                                |                                                                                            |
|                                         |                                | Ajedrez, horizontal Atenuar Bajorrelieve, abajo<br>derecha(smpte 3)                        |
|                                         |                                |                                                                                            |
|                                         |                                |                                                                                            |
|                                         |                                |                                                                                            |
|                                         |                                | Deiemaliana akais Deiemaliana amika deneska. Deiemaliana amika                             |
|                                         |                                | □ Mostraf guión gráfico<br>0                                                               |
|                                         | Vídeo 🗉 🧃                      | Bideo Bideo                                                                                |
|                                         | Transición                     |                                                                                            |
|                                         |                                | J                                                                                          |

Bideoa egin eta gorde: "Guardar archivo de pelicula" – "Mi PC" – "Hurrengoa" Bideoari izena eman – Gordelekua aukeratu - "Hurrengoa" "Mejor calidad" aukeratu – "Hurrengoa" – ... – Amaitu •

| 🚷 Sin título - Windows Movie Maker                     |          | 🛞 Sin título - Windows Movie Maker                                                                                  |
|--------------------------------------------------------|----------|----------------------------------------------------------------------------------------------------|
| Archivo Edición Ver Herramientas Clip Reproducir .     | Ayuda .  | Asistente para guardar película                                                                                     |
| Nuevo proyecto                                         | Ctrl+N   | Ubicación de la película                                                                                            |
| 🚪 🤔 Abrir proyecto                                     | Ctrl+O   | 2 20 onde desea guardar la pericula?                                                                                |
| 📕 🛃 Guardar proyecto                                   | Ctrl+G e | e l                                                                                                    |
| Guardar proyecto como                                  | F12      |                                                                                                    |
| Guardar archivo de película                            | Ctrl+P   | Guarde la película para reproducirla en el equipo.                                                                  |
| Capturar vídeo                                         | Ctrl+R   | Guardar la película para copiarla en un CD grabable.                                                                |
| Importar en colecciones                                | Ctrl+I   | Correo electrónico                                                                                                  |
| Propiedades                                            |          |                                                                                                    |
| 1 C:\Documents and Settings\eetxabe\Mis documentos\Mi\ | probakoa | Guarde y envie la película a un proveedor de hospedaje de vídeos en el Web para que lo puedan ver ot                |
| Salir                                                  |          | Cámara DV<br>Grabe la película en una cinta de la cámara DV para reproducirla en la cámara o verla en un televisor. |
|                                                        |          | •                                                                                                    |

## 4. Bideoa interneteko hostalari batetara igo: "video.google.es"

#### 4.1. Googlen izen-ematea egina ez badugu, egin

- www.google.com
- Kontuan sartu

| g Gmail: correo electrónico d × g Google  | ×                                                                                                    | - 🖻 ×         |
|-------------------------------------------|----------------------------------------------------------------------------------------------------|---------------|
| ← → C 者 🏠 http://www.google.es/           |                                                                                                    | ► B- &-       |
| Webgunea <u>Irudiak Maps Taldeak Gida</u> |                                                                                                    | Kontuan sartu |
|                                           | Google                                                                                                    |               |
|                                           | Bilaketa         Bilaketa         Bilaketa |               |

Sortu orain kontu bat

| OOSIC Googleren kontuak                                                                                                    |                                                                                                    |
|----------------------------------------------------------------------------------------------------|----------------------------------------------------------------------------------------------------|
| Sign in to personalize your Google experience.<br>Google has more to offer when you sign in to your Google Account. You can customize pages, view<br>recommendations, and get more relevant search results.<br>Sign in on the right or <u>create one for free</u> using just an email address and password you choose. | Google Account Posta elektronikoa: Pasahitza: Gogora nazazu ordenagailu honetar sartu Pasahitza ahaztu duzu? |
|                                                                                                    | Ez duzu Google konturik?<br><u>Sortu orain kontu bat</u>                                                     |

- Datuak osatu eta beheko botoia sakatu (I accept. Create my account)
- Adierazitako posta-helbidean mezu bat jasoko dugu. Hura zabaldu, esaten diguten esteka sakatu eta kontua aktibatu egingo da.

#### 4.2. Bideoa igo

- Google Video orria zabaldu: http://video.google.es
- "Upload Video" botoia sakatu: erabiltzaile izena eta pasahitza idatzi eta aurrera ("sig in")

| 🧐 Google Video - Mozilla Firefox                                                                    |                                                           |
|----------------------------------------------------------------------------------------------------|-----------------------------------------------------------|
| Eitxategia Editatu Ikusi Historia Laster-markak Iresnak Hiztegiak Laguntza                          | 2 * 1<br>2 * 2<br>2 * 2                                   |
| C X 🔗 http://video.google.es/                                                                       | ☆ • G • google video                                      |
| 🕐 Aukerak * E5 • EU • Euskalterm • Elhuyar 3000 Hiztegi Batua Harluxet Wikipedia Mokoroa Intza      | Ereduzko prosa Klasikoak ZT Corpusa CorpEus               |
| <u>Webgunea Irudiak Maps Taldeak Gida</u>                                                           | Sign in 🔺                                                 |
| Google Search Video Advance<br>Video BEETA Search: © all videos © videos playable on Google Moderat | <u>d Video Search</u><br><u>See</u><br>e SafeSearch is on |
| Most blogged Most shared Most viewed Movers & Shakers                                               | <u>Uploaded Video</u> s Upload Video                      |

- "Arakatu": bideoa ordenagailuan bilatu eta aukeratu •
- "Title": izenburua eman
- "Description": zerbait idatzi (derrigorrezkoa da) •
- "Genre": bat aukeratu ("Educational", esaterako) •
- "Language": bideoari dagokiona aukeratu •
- "Acces": blogean ikusi ahal izateko, "Public" izan behar du •
- "I agree...": onartu •
- "Upload video": sakatu •

| $\sim$              | 1                                                                                                    |
|---------------------|----------------------------------------------------------------------------------------------------|
| GOO                 | 👰 🥐 Upload and share your videos                                                                                                    |
| Video               | O BETA                                                                                                    |
| All fields are requ | ired                                                                                                    |
| Video file:         | C\Documents and Settings\eetyahe\Mis dor                                                                                                    |
|                     | We accept AVI, MPEG, Quicktime, Real, and Windows Media. Learn more.                                                                                                    |
|                     | If your video file is over 100 MB, please use the <u>desktop uploader</u> .                                                                                                    |
|                     |                                                                                                    |
| Title:              | Liseriketa: aho-fasea                                                                                                    |
|                     |                                                                                                    |
| Description:        | Liseriketa: aho-fasea                                                                                                    |
|                     |                                                                                                    |
|                     |                                                                                                    |
|                     |                                                                                                    |
|                     | luciule detaile cuch en location and stamy cummum.                                                                                                    |
| Genre:              | Include details such as location and story summary                                                                                                    |
|                     |                                                                                                    |
| Language:           | Basque                                                                                                    |
| Access:             | Public-your video will be included in search results.                                                                                                    |
|                     | O Unlisted <sup>New-</sup> your video will not be included in search results. <u>Learn more</u>                                                                                                    |
|                     | Do not upload any TV shows, music videos, music concerts, or commercials without permission un<br>consist entirely of content you created yourself.                                                  |
|                     | By clicking "Upload Video," you are representing that this video does not violate Google Video's <u>Terms of Us</u><br>that you own all copyrights in this video or have authorization to upload it. |
|                     | I agree to the <u>Upload Terms and Conditions</u> .                                                                                                    |
|                     | Upload video                                                                                                    |
| L                   |                                                                                                    |

- Igoera egin bitartean, web-orria ez itxi edo aldatu.
- Igoera bukatutakoan bideoa ez da berehala ikusi ahal izango. Prozesatu egiten dute eta, amaitutakoan, mezu bat bidaltzen dute zure posta-helbidera.

## 5. Bideoa blogean txertatu eta argitaratu

- Google Video orria zabaldu: http://video.google.es
- "Uploaded Video" botoia sakatu: erabiltzaile izena eta pasahitza idatzi eta aurrera

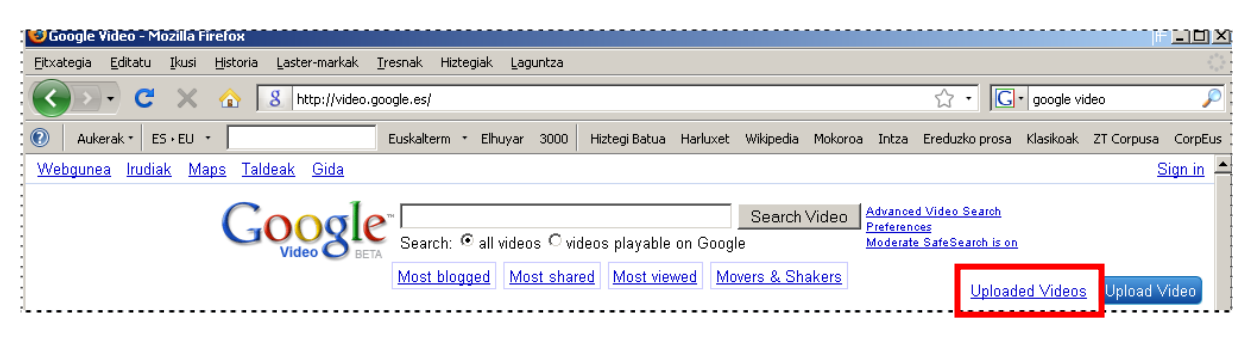

Bideoa aukeratu: adibide honetan, "Liseriketa: aho-fasea"

| (        | GOOS BETA                                                          | Video (                  | Jpload Progra                        | m                                 |                                   |                             | eme                        | etxabe@ehik.ikastola.net      | <u>My Account   Help   Sign out</u>                     |
|----------|--------------------------------------------------------------------|--------------------------|--------------------------------------|-----------------------------------|-----------------------------------|-----------------------------|----------------------------|-------------------------------|---------------------------------------------------------|
| Vi<br>Vi | videos Reports<br>ideo Status   Uplo<br>ideo Status                | ad Video                 |                                      |                                   |                                   |                             |                            |                               |                                                         |
| 1        | <ol> <li>Needs Action (0)</li> <li>Videos - These are a</li> </ol> | All (1)<br>Ill the video | Processing (0)<br>s in your account. | Rejected (0)<br>Click on the "Act | Blocked (0)<br>ion" links for any | Failed (O)<br>y video to ch | Live (1)<br>ange its video | p information.                |                                                         |
| Г        | Video Filename<br>ahofasea.wmv                                     |                          | Title<br>Liserik                     | eta: aho-fasea                    |                                   | Sta<br>Liv                  | tus<br>e - <u>View</u>     | Date Uploaded<br>Oct 25, 2008 | Actions<br>Edit Video Info »<br>Captions/Subtitles: Add |

• "Embed video" sakatu eta azaltzen den kodea kopiatu.

| Google video    | Search Videos C videos playable on Google | 30 Advanced Videoernets ab e<br>Preferences<br>Moderate SafeSearch is on | æenik.ika                                                                   | istola.net   <u>1</u>                                                               | <u>New Features! ( Vi</u>                                                                | /eb History   Sign out              |
|-----------------|-------------------------------------------|--------------------------------------------------------------------------|-----------------------------------------------------------------------------|-------------------------------------------------------------------------------------|------------------------------------------------------------------------------------------|-------------------------------------|
| Liseriketa: aho | -fasea                                    |                                                                          | Details                                                                     | Comments                                                                            | More from user                                                                           |                                     |
| 0               | Liseriketa:                               | -F                                                                       | G Share<br>Downloa<br><embed<br>src="h<br/>/goog1<br/>h1=eu&amp;</embed<br> | GReport Pro<br>dvideo - iPor<br>id="Video<br>ttp://vide<br>eplayer.sv<br>fs=true" : | oblem<br>d/PSP   = Embe<br>oPlayback"<br>eo.google.com<br>wf?docid=2677<br>style="width: | 1d video<br>2561045621064<br>400px; |

• Ikasblog.net-era joan - Izena eman: erabiltzailea eta pasahitza idatzi

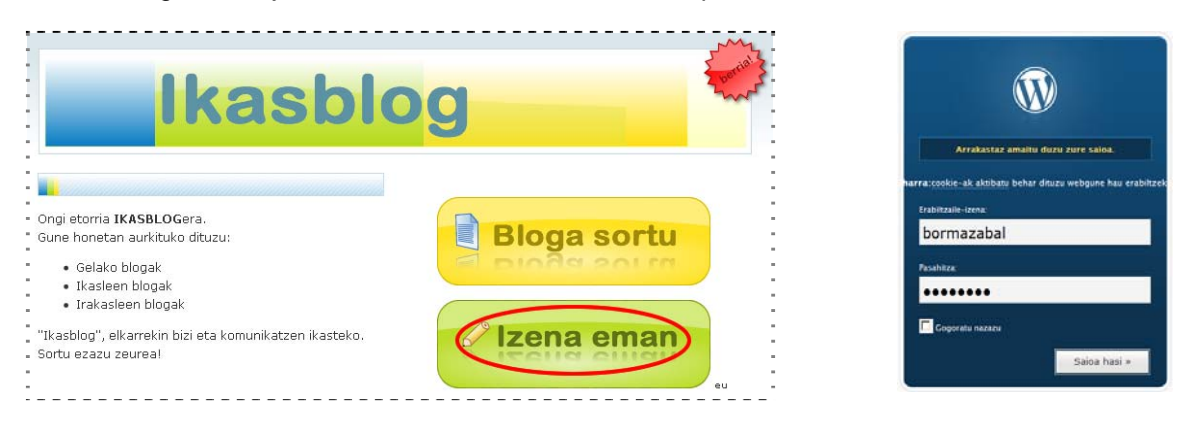

- Menu nagusian, sakatu "Idatzi" •
- Izenburua idatzi
- "Visual" atalean, azalpen-testua idatzi .

| ELEANITZ ~ ( <u>Bloga ikusi »</u> )                                                                            |  |  |  |  |
|----------------------------------------------------------------------------------------------------|--|--|--|--|
| Arbela <mark>Idatzi</mark> Kudeatu Iruzkinak Blogroll Profila                                                  |  |  |  |  |
| Bidalketa Idatzi Orrialdea idatzi                                                                              |  |  |  |  |
| Izenburua<br>Liseriketa: aho-fasea<br>Bidalketa<br>Visual Code<br>B I AR   E E 章 章   ■ ■ ◎ ※ ♥ ⊟   ♥ •   ◎ === |  |  |  |  |
| Bideo honetan, liseriketaren aho-fasea ikusiko dugu.                                                           |  |  |  |  |

- "Code" atalera pasa •
- Lerro jauzi bat egin eta lehen kopiatu dugun bideoaren kodea itsatsi. ٠
- Eskubiko zutabean, mezuari dagokion atala aukeratu: adibide honetan "Bideo lanak LH". •
- "Gorde eta segi editatzen". •

| ELEANITZ ~ ( <u>Bloga ikusi »</u> )                                                                                                    | Kaixo, <b>bormazabal</b> [ <u>Irten, Nir</u>                                                                                                    |
|----------------------------------------------------------------------------------------------------|----------------------------------------------------------------------------------------------------|
| Arbela <mark>Idatzi</mark> Kudeatu Iruzkinak Blogroll Profila                                                                                                    |                                                                                                    |
| Bidalketa Idatzi Orrialdea idatzi                                                                                                    |                                                                                                    |
| Izenburua<br>Liseriketa: aho-fasea<br>Bidalketa                                                                                                    | Atalak —                                                                                                    |
| Visual       Code       Code       Preview         b       i       link       b-quote       del       ins       img       ul       ol       li       code       more       lookup       etiketak itxi         Bideo       honetan,       liseriketaren       aho-fasea       ikusiko       dugu. <embed< td="">       id="VideoPlayback" src="http://video.google.com/googleplayer.swf?       docid=2677561045621065538&amp;hl=eu&amp;fs=true"       style="width:400px;height:326px"         allowFullScreen="true"       allowScriptAccess="always"       type="application/x-shockwave-flash"&gt;         </embed<> | Kategoria ezberdinak komaz<br>banandu.<br>1<br>Audio lanak BH<br>Audio lanak HH<br>Audio lanak LH<br>Bideo lanak BH<br>Bideo lanak HH<br>Bideo lanak LH<br>Sailkatugabeak |
| Tags (separate multiple tags with commas: cats, pet food, dogs)                                                                                                    |                                                                                                    |
| Saved at 10:01:14. Gorde eta segi editatzen Gorde Argitaratu                                                                                                    | Eztabaida +<br>Bidalketaren pasahitza +                                                                                                    |

- Mezua nola geratuko den ikusi "Preview" -•
- Ondo baldin badago, "Argitaratu". •

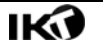